کلية أصول الدين والدعوة

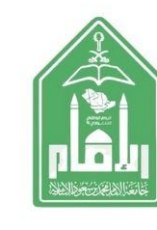

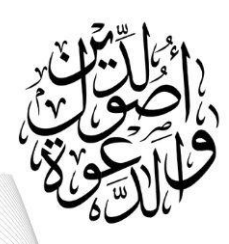

خطوات التقديم على الانسحاب من مقرر أو مقررين دراسيين

(١) الدخول على ( الخدمة الذاتية ) المخصصة للطلاب والطالبات

(٢) اختيار أيقونة ( التسجيل والجدول الدراسي )

(٣) ثم اختيار أيقونة ( التسجيل في المقررات )

(٤) ثم اختيار أيقونة ( الفصل الدراسي وتحديد الفصل )

ه اختيار المقرر الذي ترغب الانسحاب منه ثم اضغط على السهم وبعدها على الانسحاب من المقرر

(٦) ثم اختيار أيقونة ( تنفيذ )

يلزم على الطالب/ الطالبة

الاطلاع على جدوله الدراسي بعد حذف المقرر.

اضغط على رابط الخدمة الذاتية

https://bstss.imamu.edu.sa/StudentSelfService

( جر ( فجر